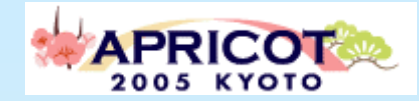

HR.E

HALE

## IPv6 Multicast

NETWORLD+INTEROP2004 TOKYO NOC member/ APRICOT2005 NOC member/ Cyber Kansai Project board member/ WIDE Project/ NTT West Corp.

> Tadahisa Okimoto okimoto@wide.ad.jp

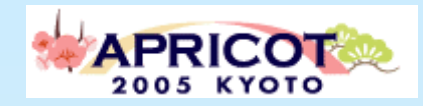

## Table of contents

- Case Study
  - NETWORLD+INTEROP2004 Tokyo
    - DVTS IPv6 multicast
    - Windows Media 9 IPv6 multicast
- Windows TIPS
  - How to configure Windows Media Services supporting IPv6 multicast
  - Windows XP IPv6 multicast client setting
- Japanese Carrier IPv6 multicast Service

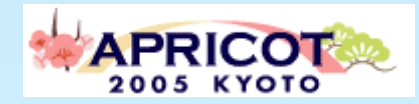

#### NETWORLD+INTEROP2004 TOKYO

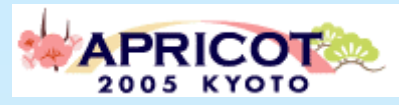

## NETWORLD+INTEROP

- NETWORLD+INTEROP 2004 TOKYO (a.k.a. Interop) is most advanced computing and networking event in the world.
  - http://www.interop.jp/english/
  - Place: MAKUHARI MESSE (Japan Convention Center, Chiba, Japan)
  - Conference: 6/28 7/2
  - Exhibition: 6/30 7/2
  - Exhibition Visitors: 141,605

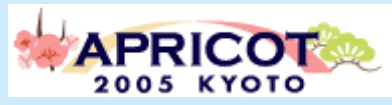

## Key technologies in 2004

- Technology keywords (decided by NOC Team)
  - 10GbE based network(IPv4/IPv6 dual stack)
  - PoF(Plastic Optical Fiber)
  - IPv6 Multicast
- Solution Showcases (supported by NOC Team)
  - Security
  - VoIP
  - IPv6
  - Broadband solution / ShownetTV

# Broadband Solution Showcase/

- Live media type:
  - DVTS(Digital Video Transfer System)\*
    - IPv6 multicast(about 30Mbps x 4ch)
  - WindowsMedia<sup>TM</sup>
    - IPv6 multicast(500kbps 3Mbps x 4ch)
    - IPv4/IPv6 unicast
  - RealVideo<sup>TM</sup>
    - IPv4 unicast(500kbps 3Mbps x 4ch)

\*DVTS: http://www.sfc.wide.ad.jp/DVTS/

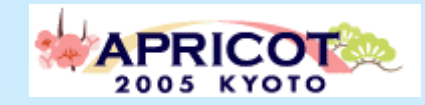

#### IPv6 Multicast protocol

- PIM-SM, Dynamic/Static RP
  - Interoperability problem
  - $\rightarrow$  PIM SSM
- MLD snooping
  - MLDv1(WindowsXP)
  - MLDv2(NW equipment)

## NETWORLD+INTEROP2004 ShowNetTV

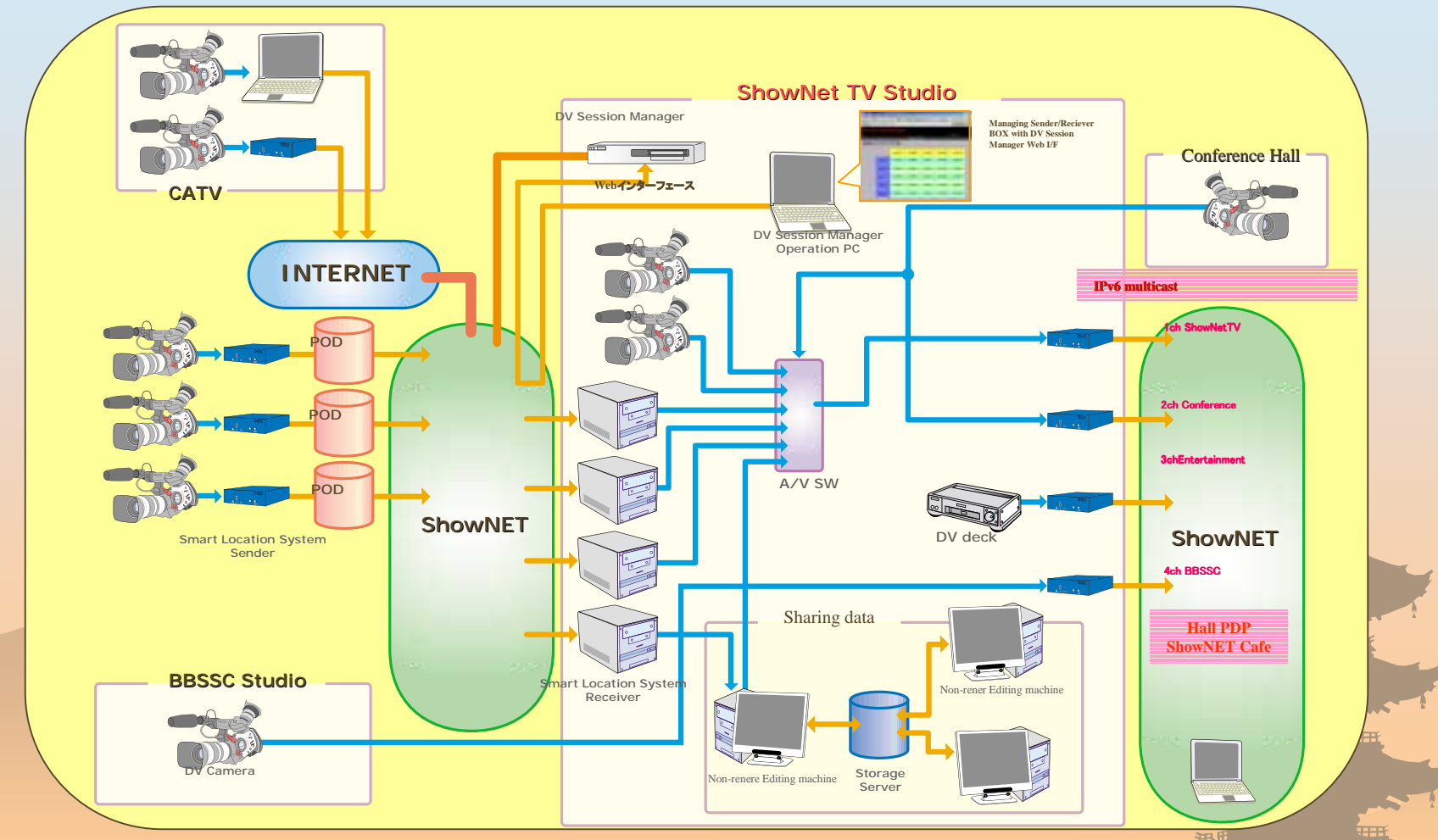

CHENTE .....

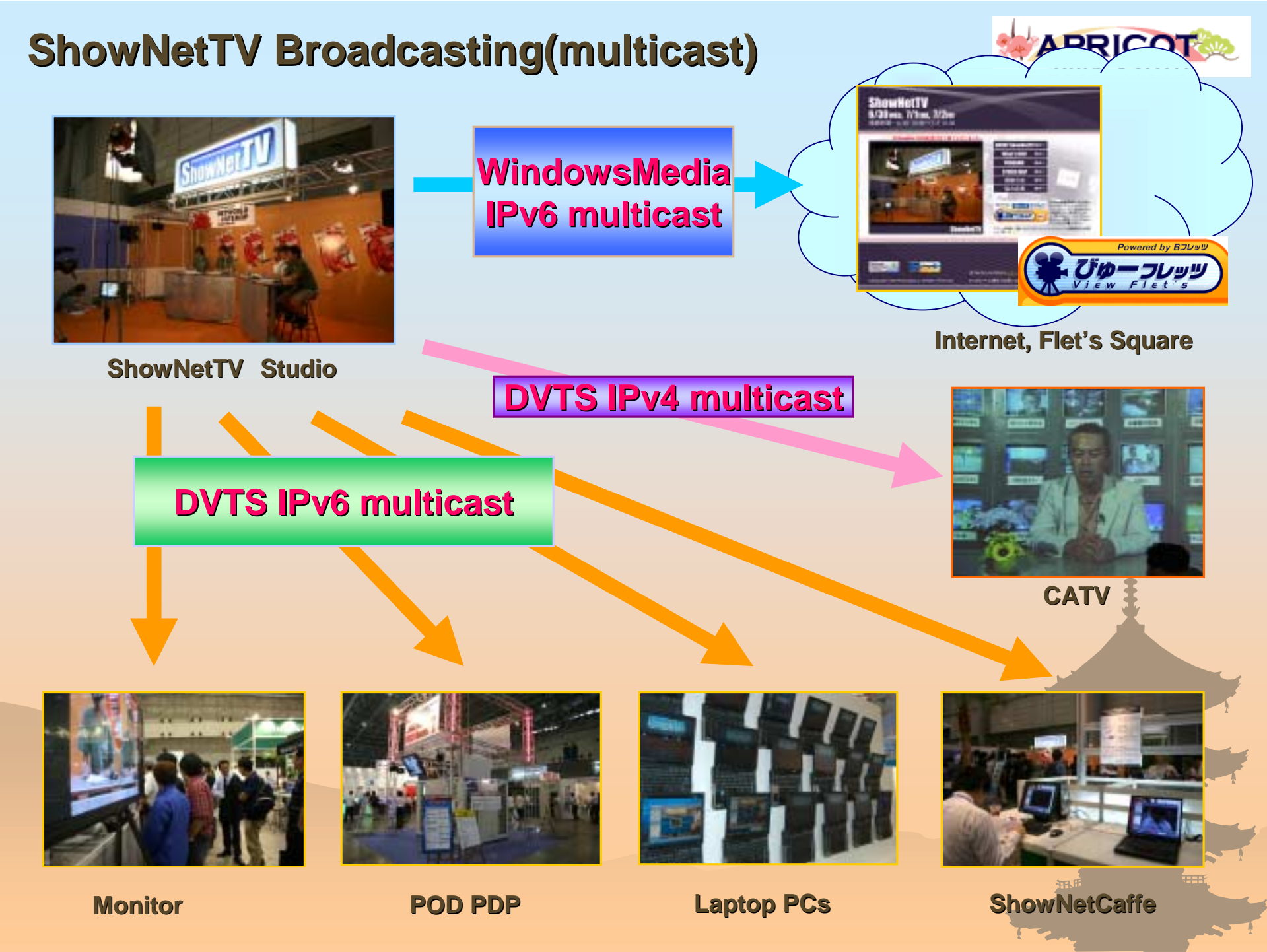

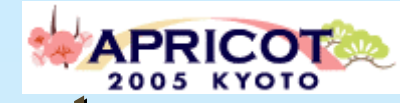

#### Laptop PCs receiving DVTS IPv6 Multicast

In the Broadband Solution ShowCase, there are 18 laptop PCs receiving MAX 4ch DVTS stream at the sametime. (IPv6 Multicast)

Application: DVTS Windows Client Software special edition for N+I2004 TOKYO

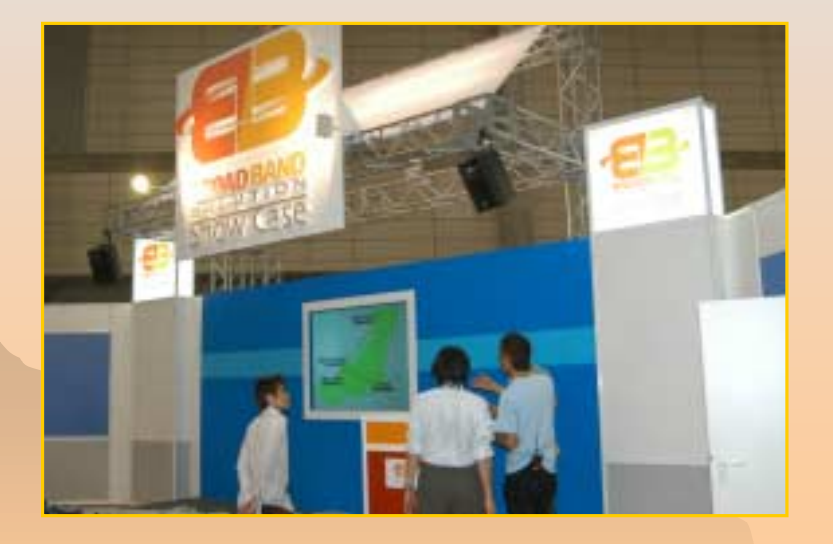

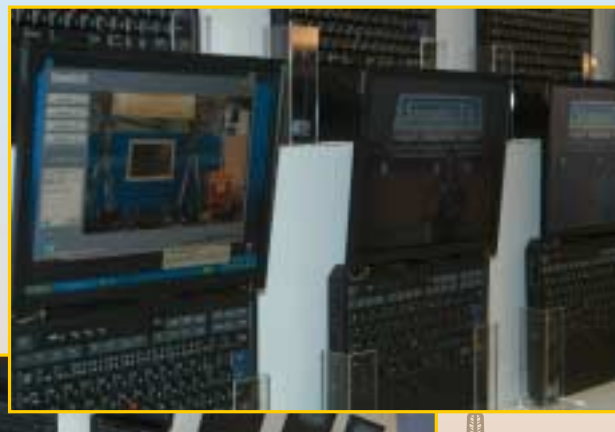

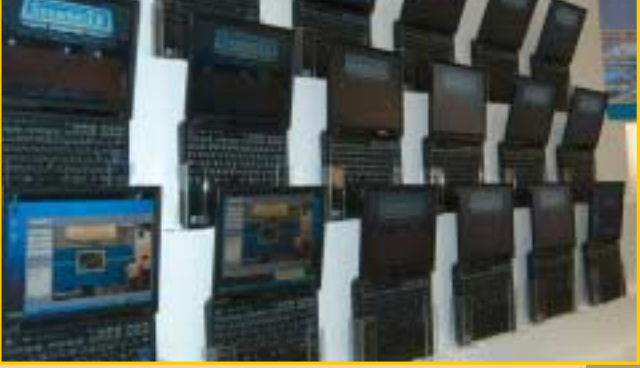

#### BBSSC Laptop 18 PCs

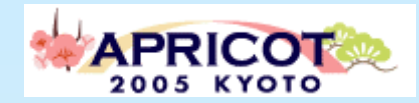

#### **ShowNet Cafe**

•ShowNet Cafe, visitors can access ShowNetTV contents with Desktop PC or Laptop using DVTS client software.

•Or download and install DVTS software from ShowNetTV Web to visitors PC.

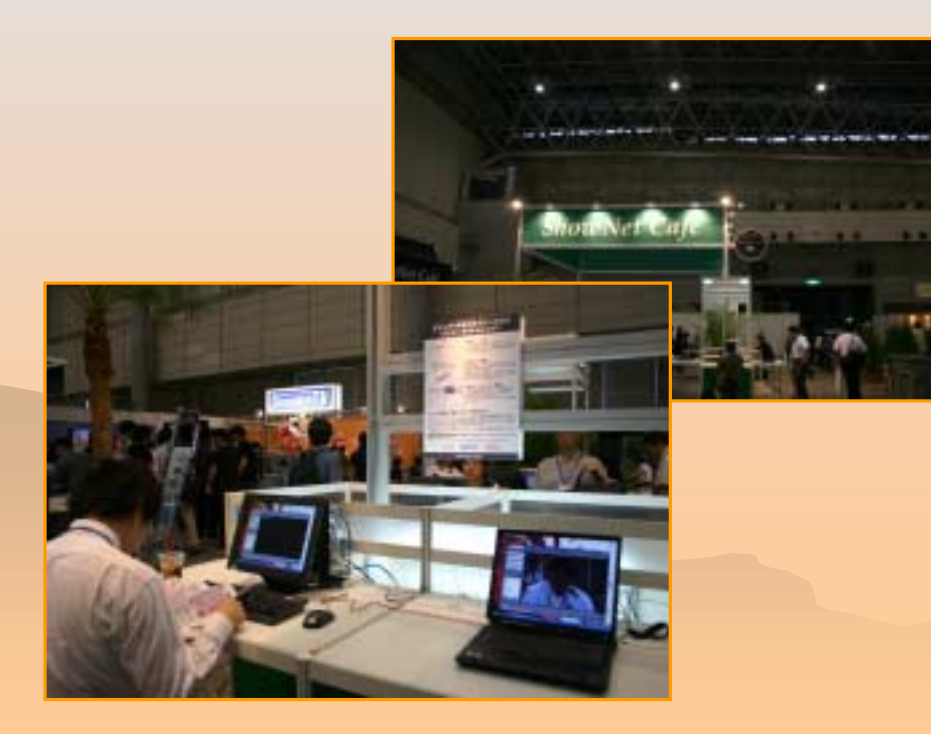

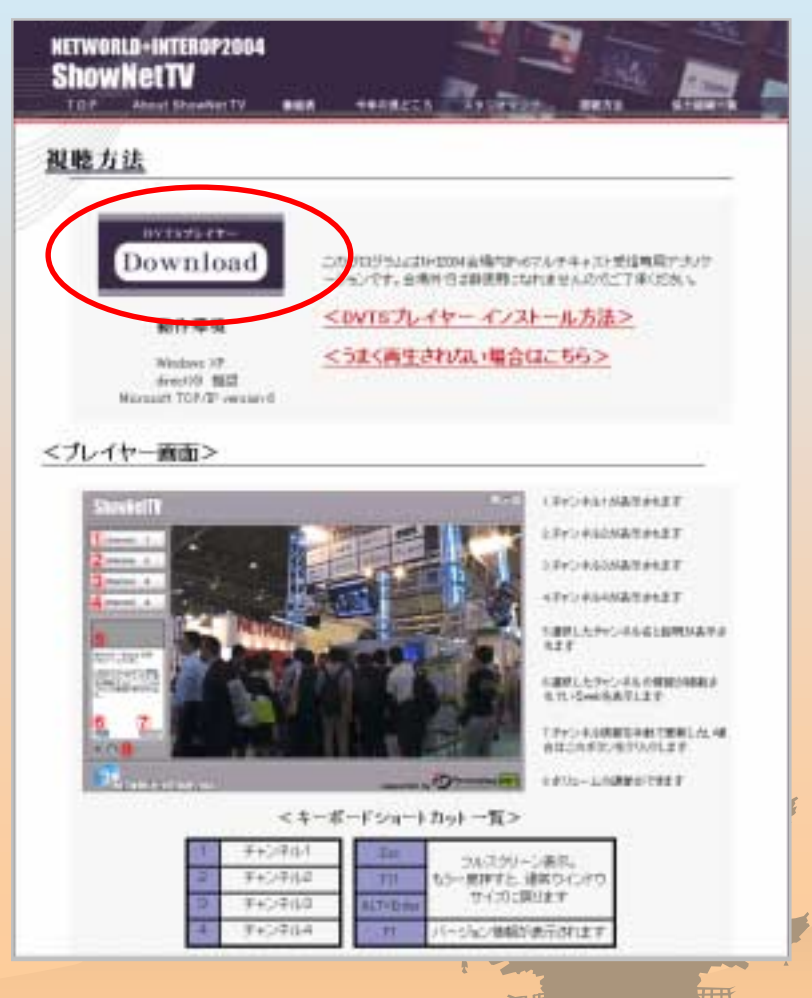

http://www.powerplay.jp/shownettv/sichou/s-01.html

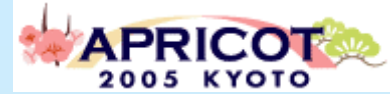

#### DVTS Windows Client Software special edition for NETWORLD+INTEROP2004

- Synchronize to ShowNetTV website time table(XML).
- Display the up-to-date program information on real-time.
- Clicking program title, more detail information shows at pop-up window.

| _ |                          |  |
|---|--------------------------|--|
|   | channel 4                |  |
|   |                          |  |
| u |                          |  |
| н | 104                      |  |
| u |                          |  |
|   | ShowNetTV テキンネル          |  |
| H | ShowMotTV                |  |
|   | SHOWHELLY                |  |
| u | Special Program          |  |
| u | 司会                       |  |
| H | 中村秀治 · 上林明子              |  |
| H | ゲスト                      |  |
| u | 論は由紀末 (発展開調査)            |  |
| u | おおお (市内市市・市内市)           |  |
| u | 137146 GROBINE 247 84367 |  |
| L |                          |  |
|   | and and and              |  |
|   | web relati               |  |
|   |                          |  |

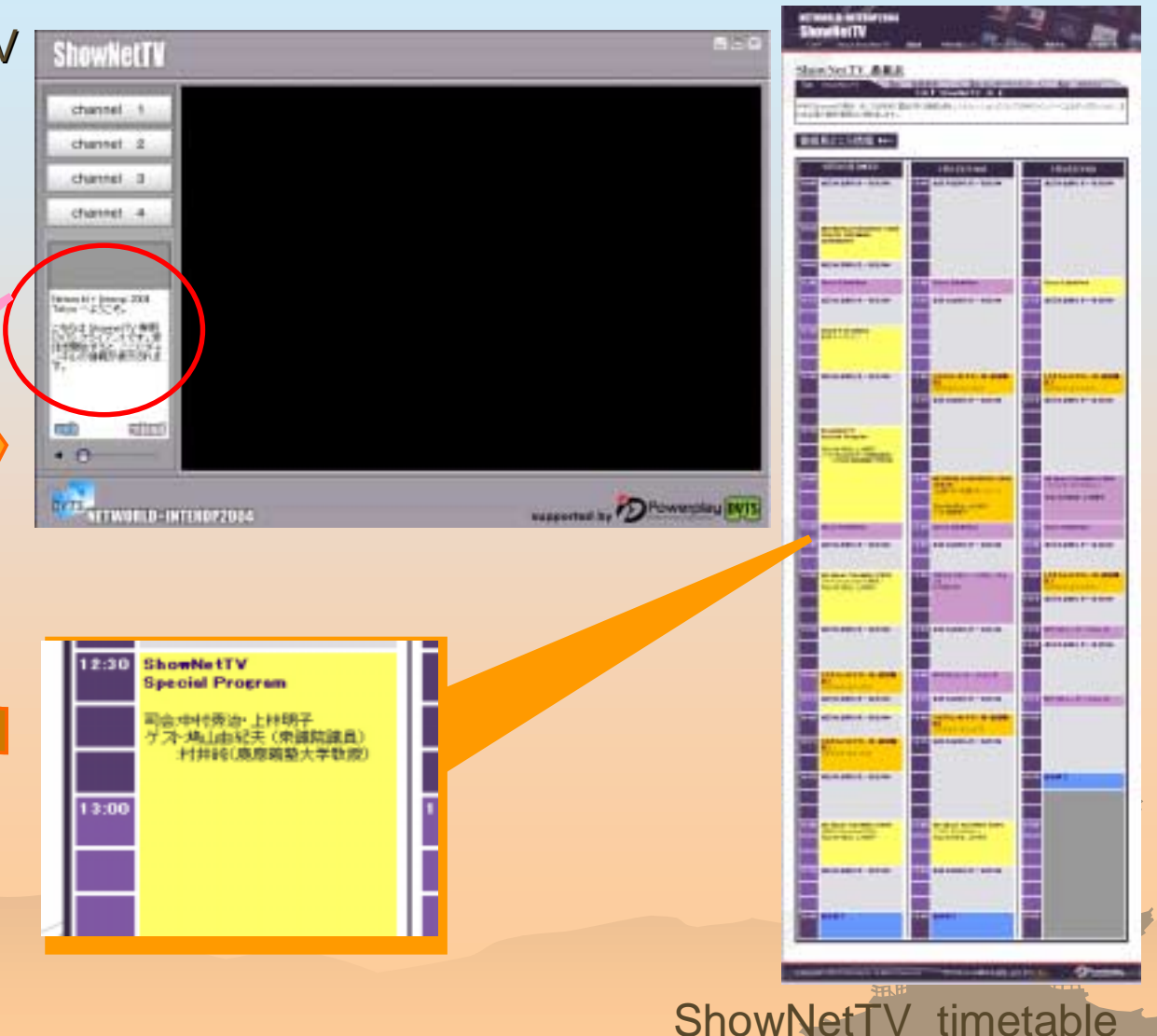

#### Windows Media Streaming

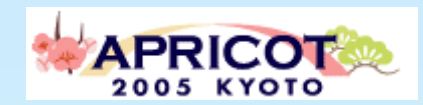

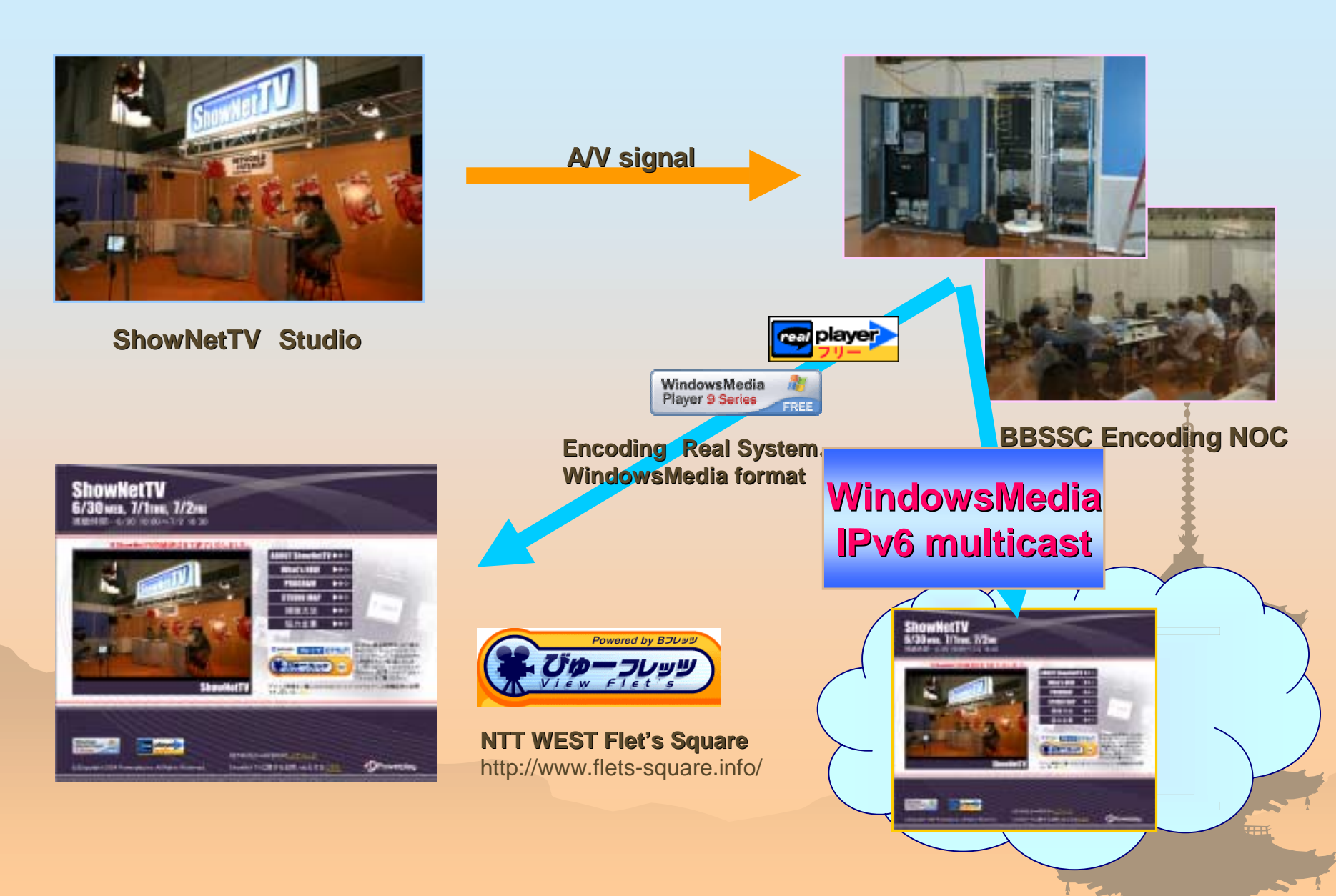

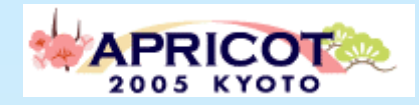

#### Windows Media Service Setting TIPS

#### See also:

http://www.ipv6style.jp/en/tryout/20041019/index.shtml(English) http://www.ipv6style.jp/jp/tryout/20041019/index.shtml(Japanese)

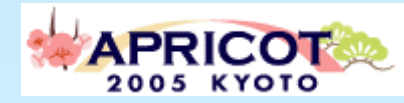

## WindowsMedia multicast sequence

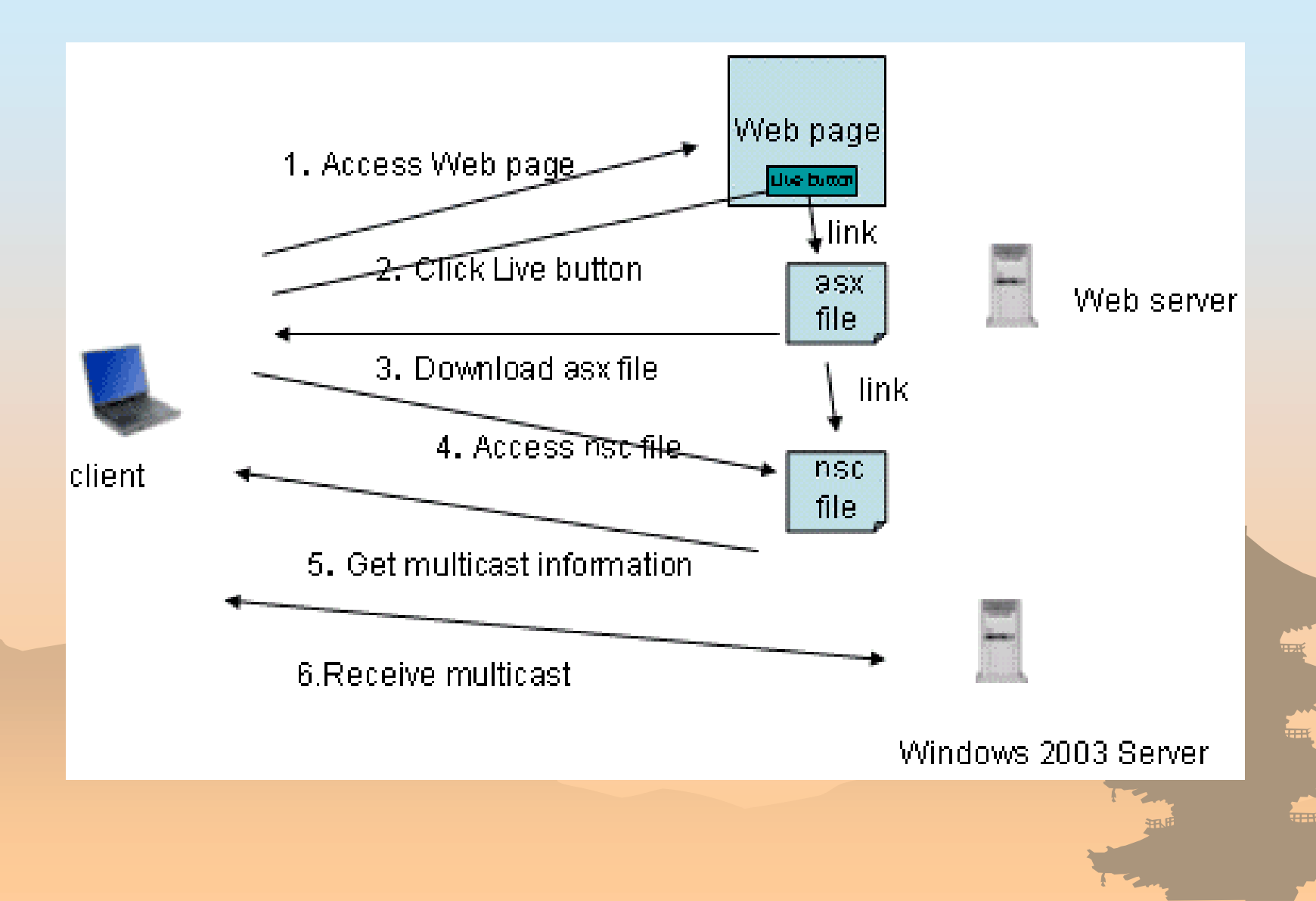

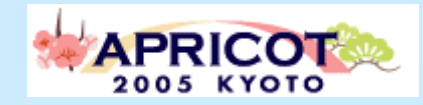

### Before setting up

#### Important! "package selection"

- If you want to provide multicast Windows Media 9 stream, you have to purchase Windows Server 2003 "Enterprise Edition" or "Datacenter Edition". "Standard Edition" are not supported.
- Refer:

http://www.microsoft.com/resources/documentation/WindowsServ/20 03/standard/proddocs/enus/Default.asp?url=/resources/documentation/WindowsServ/2003/s tandard/proddocs/en-

us/wmserver/loggingconnectionlessmulticastclientinformation.asp

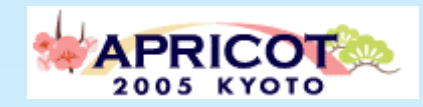

## Setting up

#### Pre-condition

- Windows Server has already installed IPv6 protocol stack, and using IPv6.
- Windows Media Service has already setup, and operating.

#### • TIPS

 If you want to make publish content point as using Windows Media setup wizard, unfortunately you cannot soon make IPv6 multicast broadcasting. There are some TIPS.

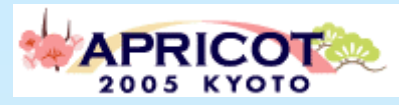

## Running Windows Media Service

- − Click "Start" → "Control Panel" → "Windows Media Service"
- See detail step below: http://www.ipv6style.jp/en/tryout/20041019/index.shtml(English)
  - http://www.ipv6style.jp/jp/tryout/20041019/index.shtml(Japanese)
- Important point  $\rightarrow$  "STEP 22-26"

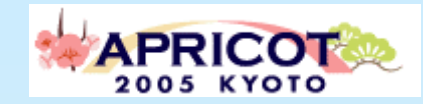

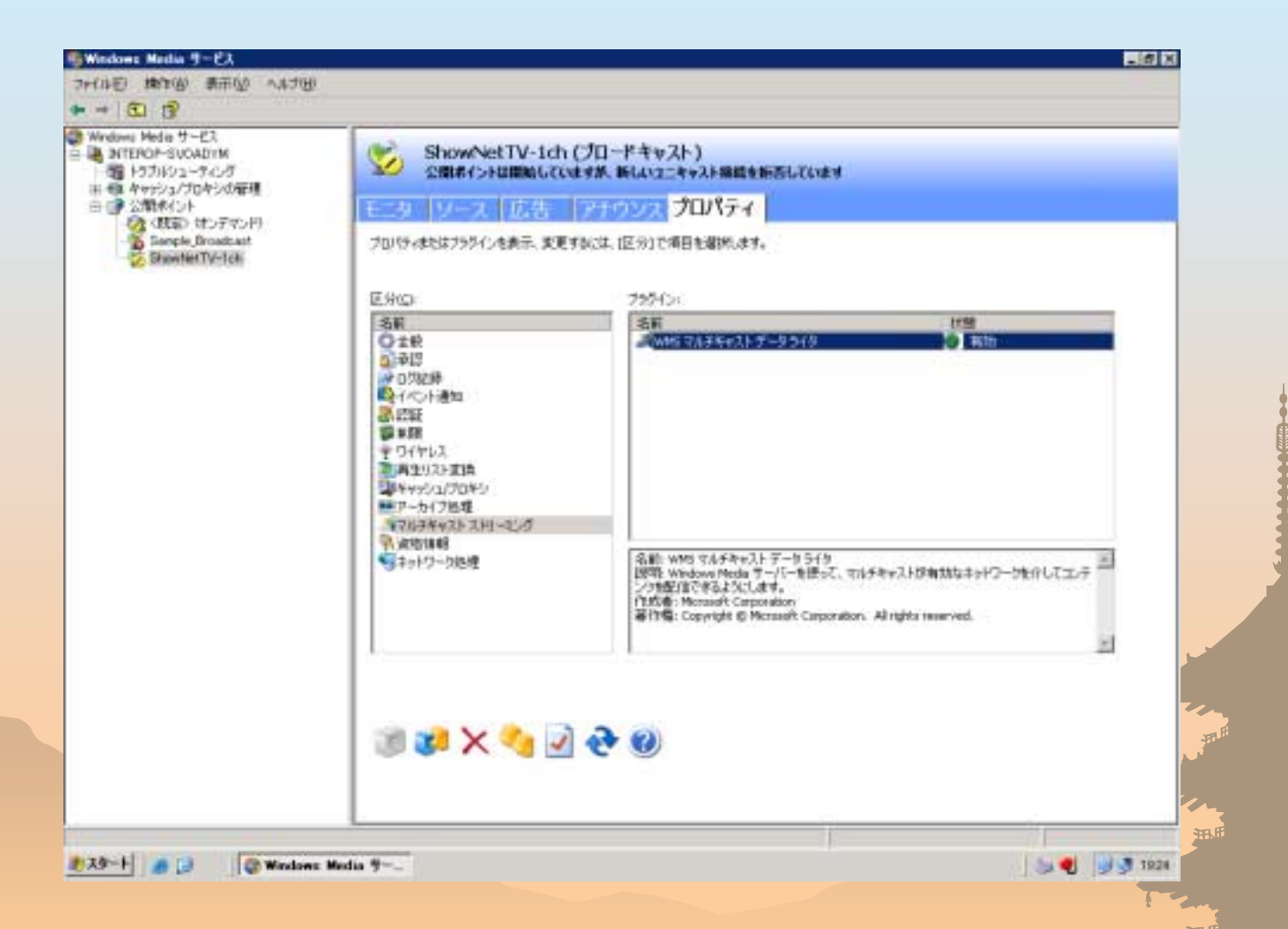

22: You have added new publishing point information. Select new profile and click on Multicast Streaming at the property.

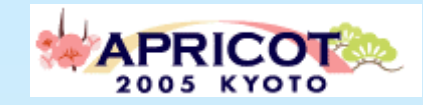

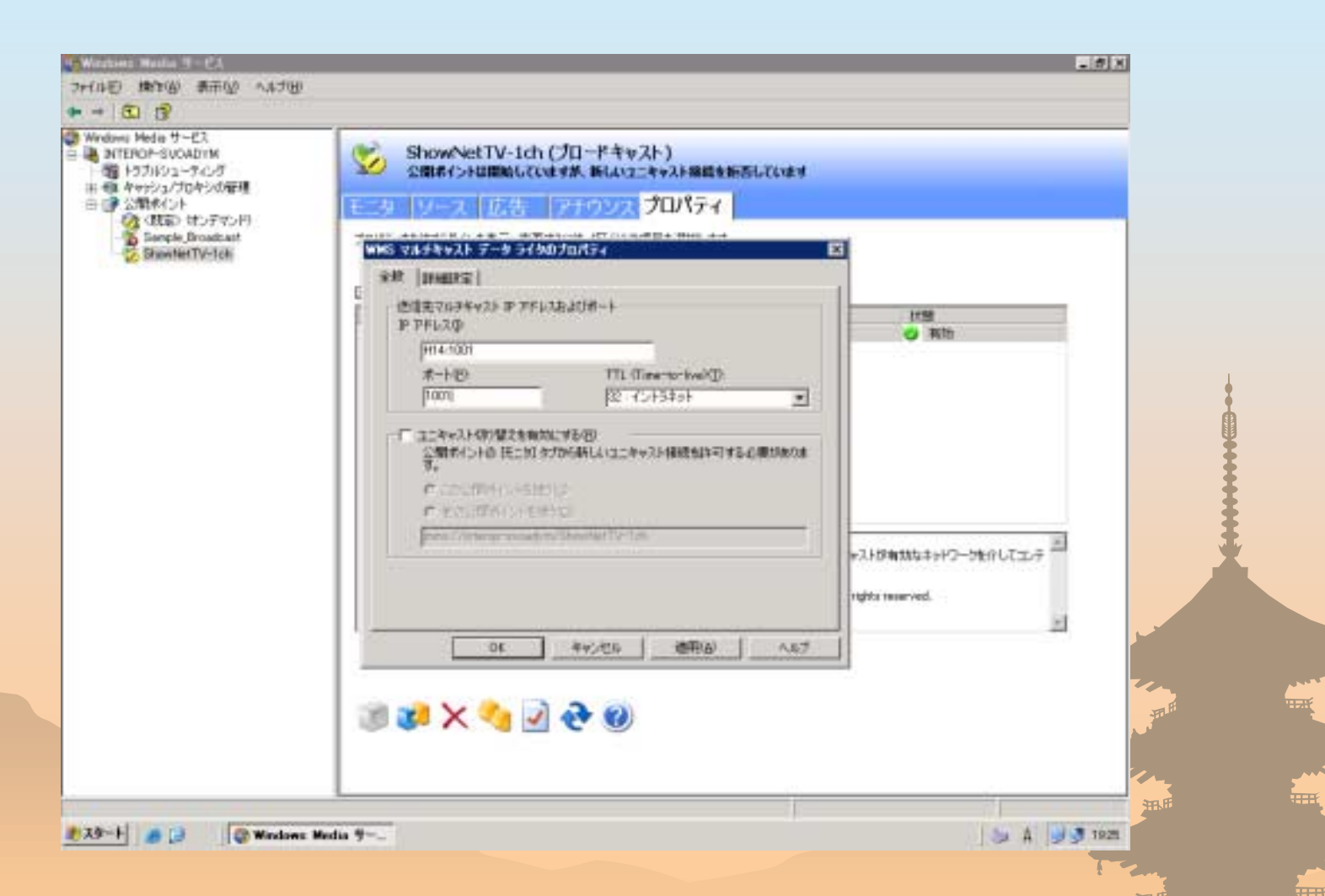

23:You see the current multicast address in IPv4. Change this to IPv6 multicast address. Change the port number if necessary.

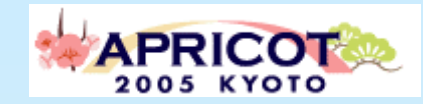

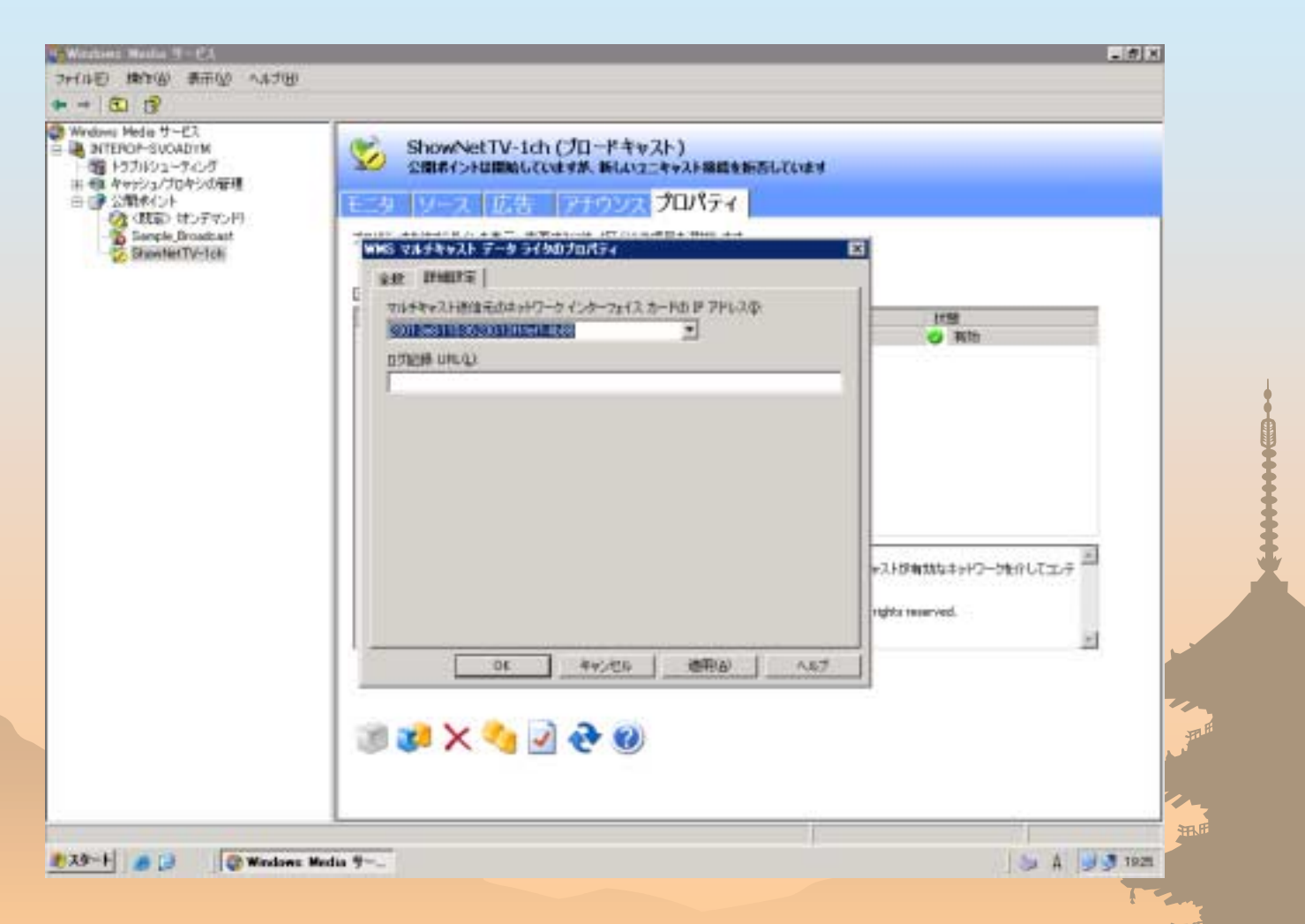

24:Select detailed setting and choose the network interface for IPv6 multicast.

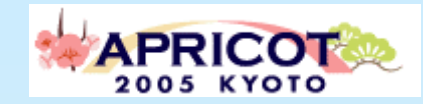

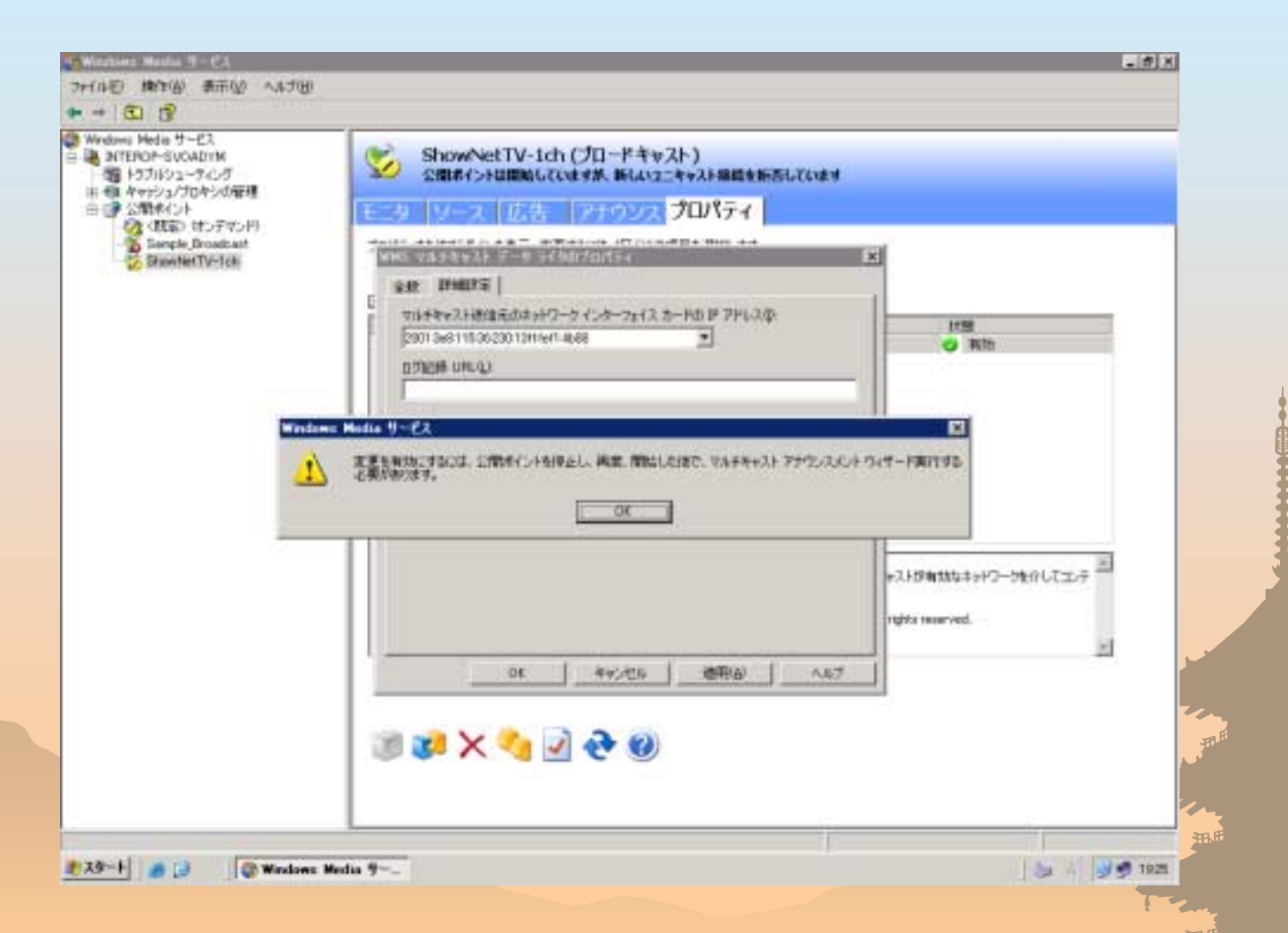

25:For the changes to take effect, you are prompted to launch wizard again. Press OK and choose Announcement.

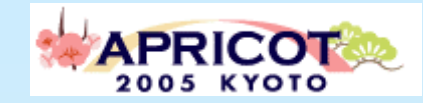

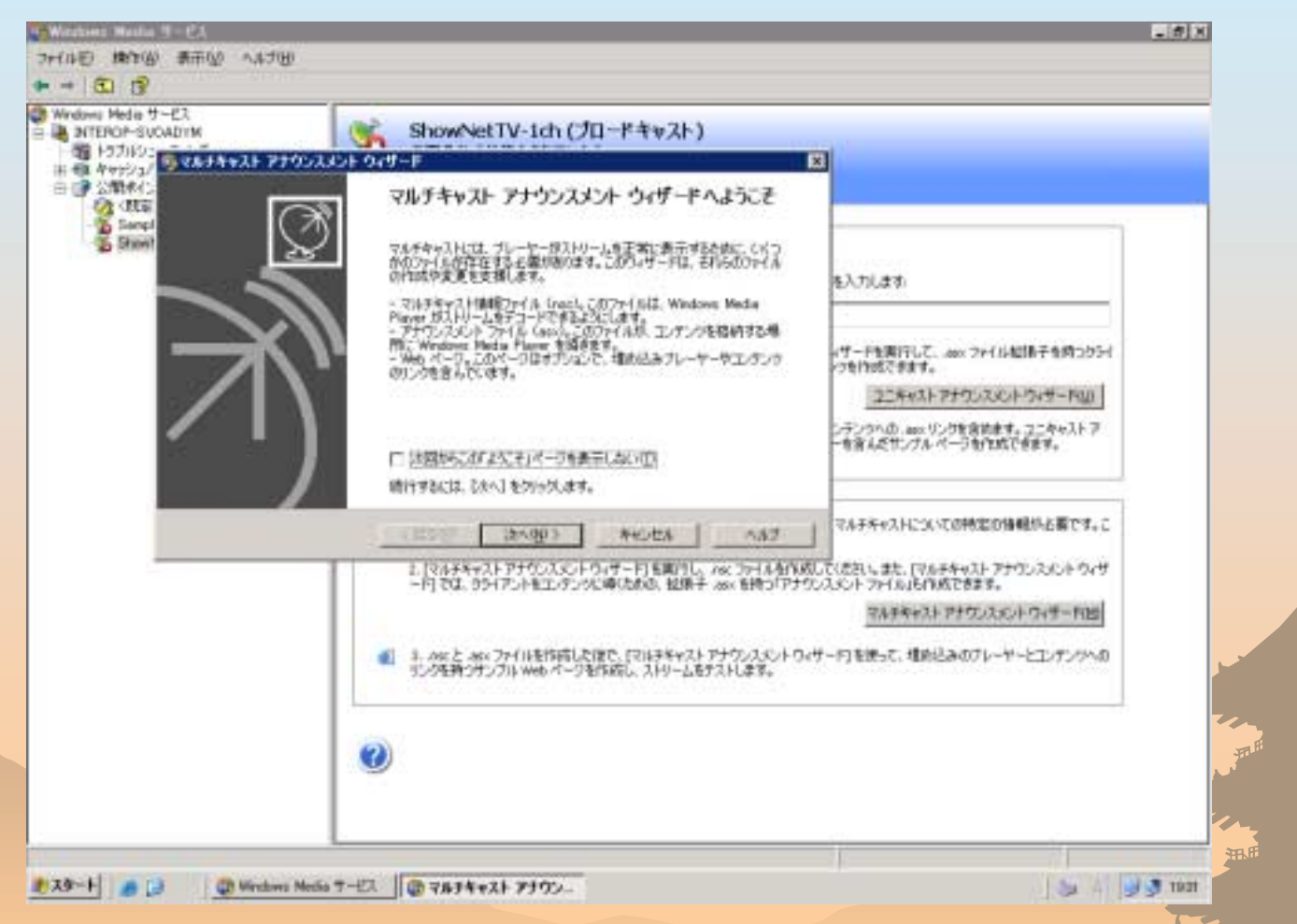

26: You have launched Multicast Announcement Wizard. You repeat Step 13 and later. But you just need to renew nsc file.<sup>3</sup>

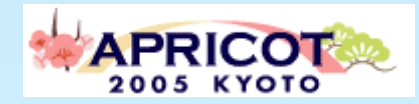

#### WindowsXP multicast client TIPS

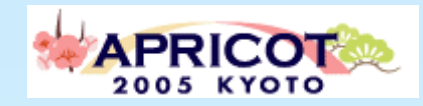

## IPv6 Firewall

- When you can not play Windows Media IPv6 Multicast contents. This may be occurred by IPv6 firewall (Windows ICF) or Security tools which protecting multicast stream as attack.
- Windows XP has supported IPv6 firewall since Jul, 2003.
  - Advanced Networking Pack for Windows XP
  - KB817778
  - Date Published:7/23/2003
  - The Advanced Networking Pack for Windows XP is a recommended update for Window XP SP1. It includes a new version of the IPv6 stack, an IPv6 firewall, and a peer-to-peer infrastructure.
  - Refer:
  - http://www.microsoft.com/downloads/details.aspx?familyid=E88CC382-8CE6-4739-97C0-1A52A6F005E4&displaylang=en
- So, You would like to play ipv6 multicast streaming data, you must disable ipv6 firewall function
  - "Control Panel" → "Administrative Tool(?)" → "Service", IPv6 Internet Connection Firewall. Or changing setting of security tools.

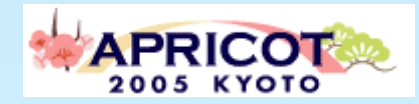

#### IPv6 Multicast Service for Consumer NTT West FLET'S HIKARI Premium

#### **Comparison of Specifications**

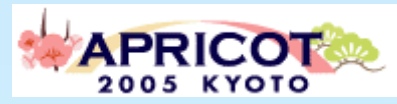

|                                                         | B<br>フレッパリ<br>BFLET'S                                      | <mark>7/- "ا"ا</mark><br><u>ترجمه المعامي</u><br>FLET'S HIKARI Premium                                               |  |
|---------------------------------------------------------|------------------------------------------------------------|----------------------------------------------------------------------------------------------------|--|
| Backbone<br>Network                                     | Regional IP Network (IPv4)                                 | Regional IP Network (IPv6)                                                                                           |  |
| Speed                                                   | 100Mbps<br>(100Mbps B-PON shared)                          | 100Mbps<br>(1Gbps GE-PON shared)                                                                                     |  |
| Fees                                                    | 4,300JPY/Month                                             | 4,300JPY/Month<br>(incl. <i>"Embedded"</i> Applications)                                                             |  |
| <i>"Embedded"</i><br>Applications                       |                                                            | <ul> <li>High-quality Video Communication</li> <li>Security Protection</li> </ul>                                    |  |
| Other<br>Applications                                   | <ul> <li>Unicast Contents Distribution<br/>etc.</li> </ul> | <ul> <li>VoIP</li> <li>IP Broadcasting</li> <li>Multicast Contents Distribution</li> <li>P2P</li> <li>QoS</li> </ul> |  |
| <ul> <li>Speed</li> <li>Fee</li> <li>Quality</li> </ul> |                                                            |                                                                                                    |  |

#### **Key Features of New Services**

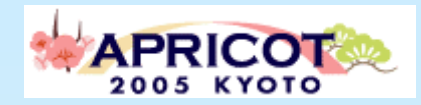

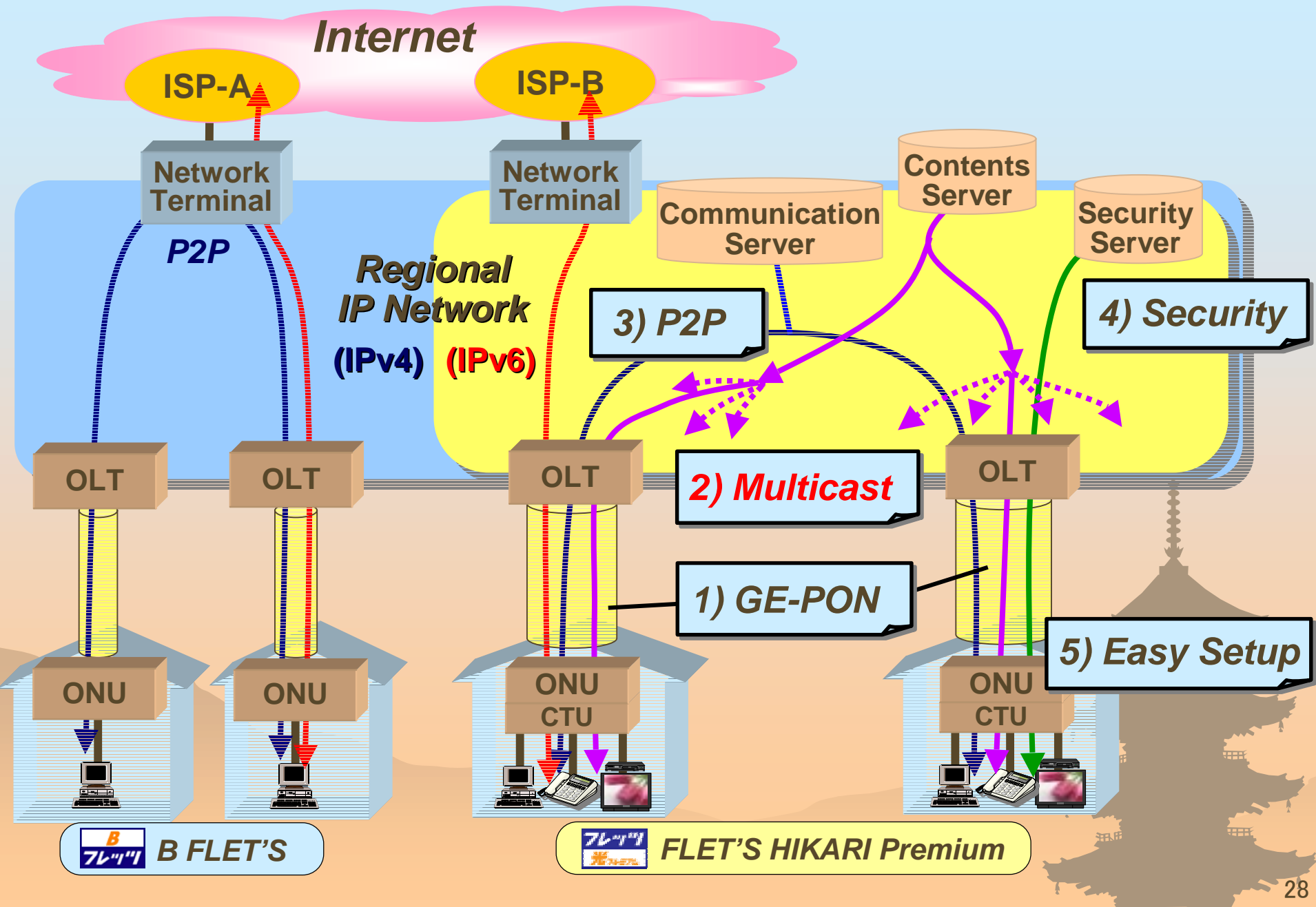

#### **Multicast Contents Distribution**

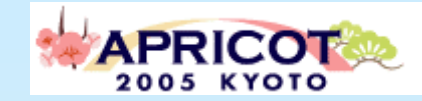

- IP broadcasting services: packaged programs by Contents Providers
- VOD services: online video rental services
- Streaming video distribution services by STB plus TV

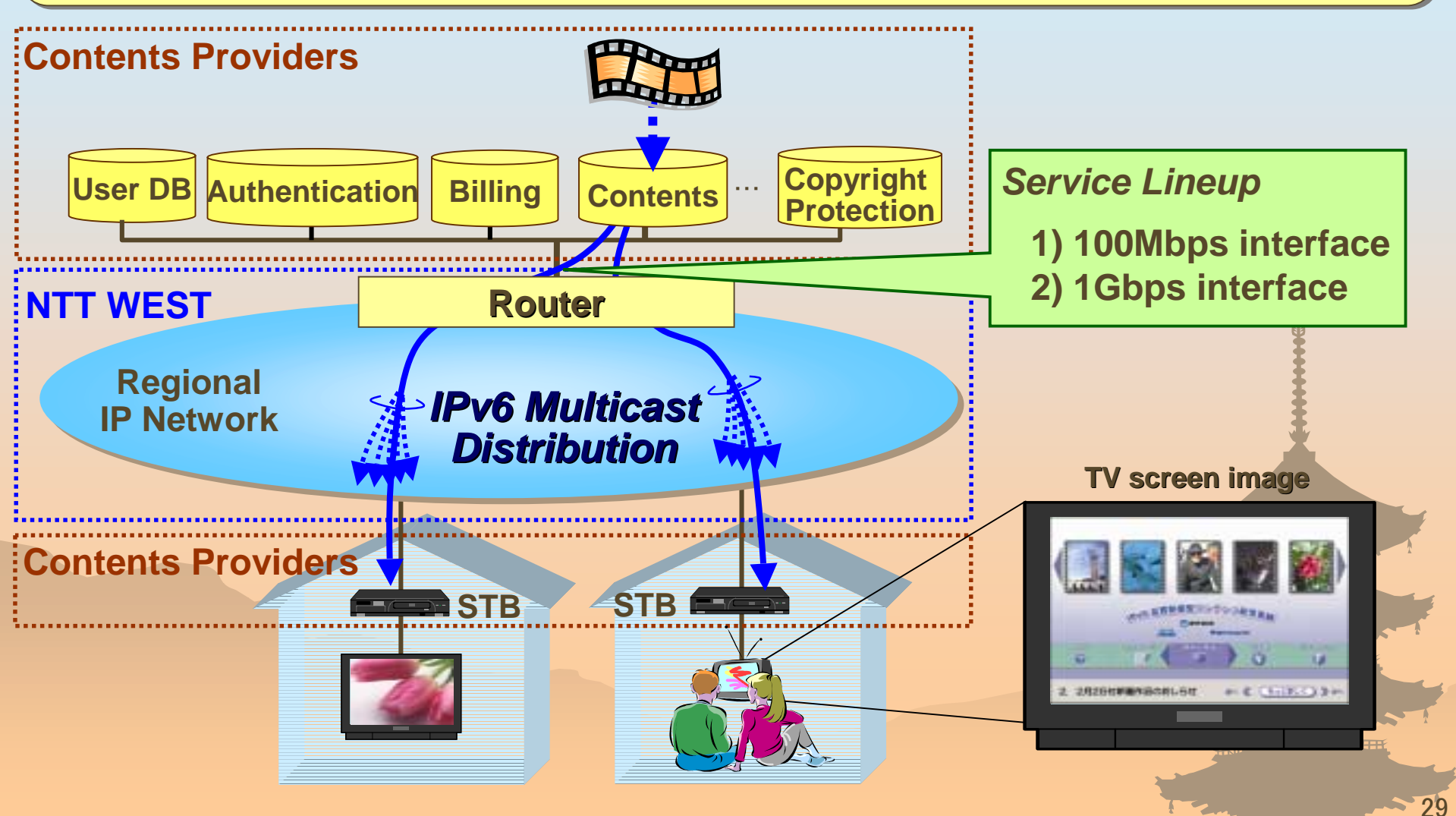

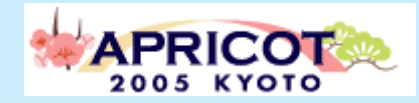

## Thank you!

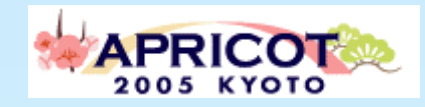

## Reference point

- How to setup WindowsMedia9 IPv6 Multicast Streaming(IPv6 Style)
  - http://www.ipv6style.jp/en/tryout/20041019/index.shtml
  - http://www.ipv6style.jp/jp/tryout/20041019/index.shtml
- DVTS(WIDE Project)
  - http://www.sfc.wide.ad.jp/DVTS/
- Cyber Kansai Project
  - http://ckp.jp/indexe.html (English), http://ckp.jp/(Japanese)
- NTT West Corp.
  - http://www.ntt-west.co.jp/index\_e.html (English)
  - http://www.ntt-west.co.jp/ (Japanese)